## 注意事項

- 1)家長可於2023年4月12日(星期三)至5月5日(星期五)透過「中一派位電子平台」 (電子平台)向就讀小學遞交《中一派位選擇學校表格》(《選校表格》)。
- 2)如家長已於自行分配學位階段透過電子平台為子女遞交自行分配學位申請,家長可繼續使用有關帳戶為該名子女遞交統一派位《選校表格》,否則家長須先登記成為電子平台用戶,並以「智方便+」綁定帳戶,才可透過電子平台遞交《選校表格》。
- 3)如家長已透過電子平台向就讀小學遞交《選校表格》,請勿重複以紙本表格遞交申請,反 之亦然。
- 4)為有效處理眾多申請,電子平台每次登入後的使用時限為 30 分鐘。請在 30 分鐘內完 成申請程序。如有需要,家長可善用「儲存為草稿」的功能,在下次登入時繼續編輯有關 申請。
- 5)由於學位一經派定,將不再另行改派,故家長選擇學校時,應慎重考慮,留意《不受校網限制選校手冊》及《中學一覽表》內,有關學校的附註(如有),並可向子女就讀的學校 徵詢意見。
- 6)家長在使用「智方便+」進行數碼簽署後,須確認及提交申請,以完成申請程序。成功遞 交申請後,家長會收到確認電郵,並可於電子平台查閱已完成遞交的申請。

# 遞交統一派位申請

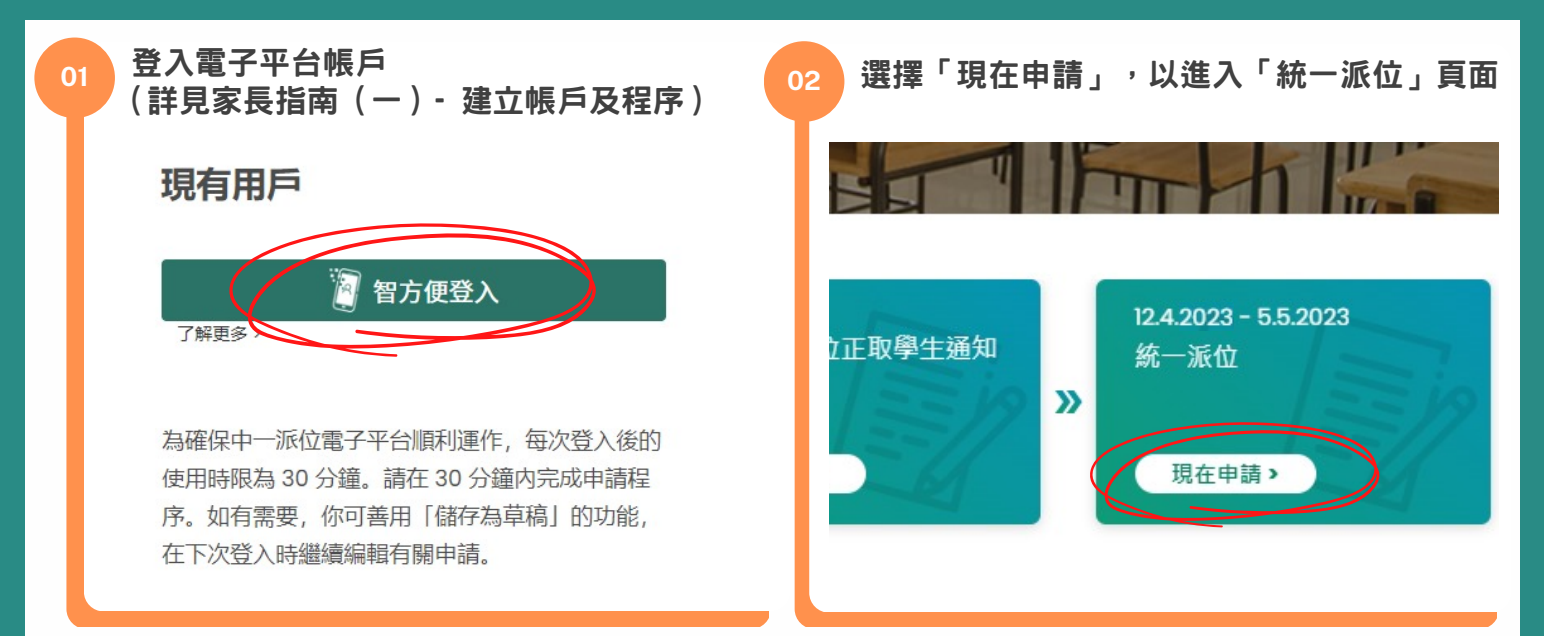

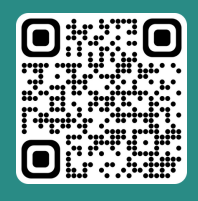

「智方便」網址 https://www.iamsmart.gov.hk /tc/reg.html 或掃描左側二維碼

「中一派位電子平台」網址 https://esspa.edb.gov.hk 或掃描右側二維碼

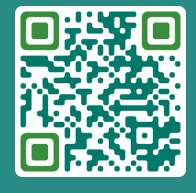

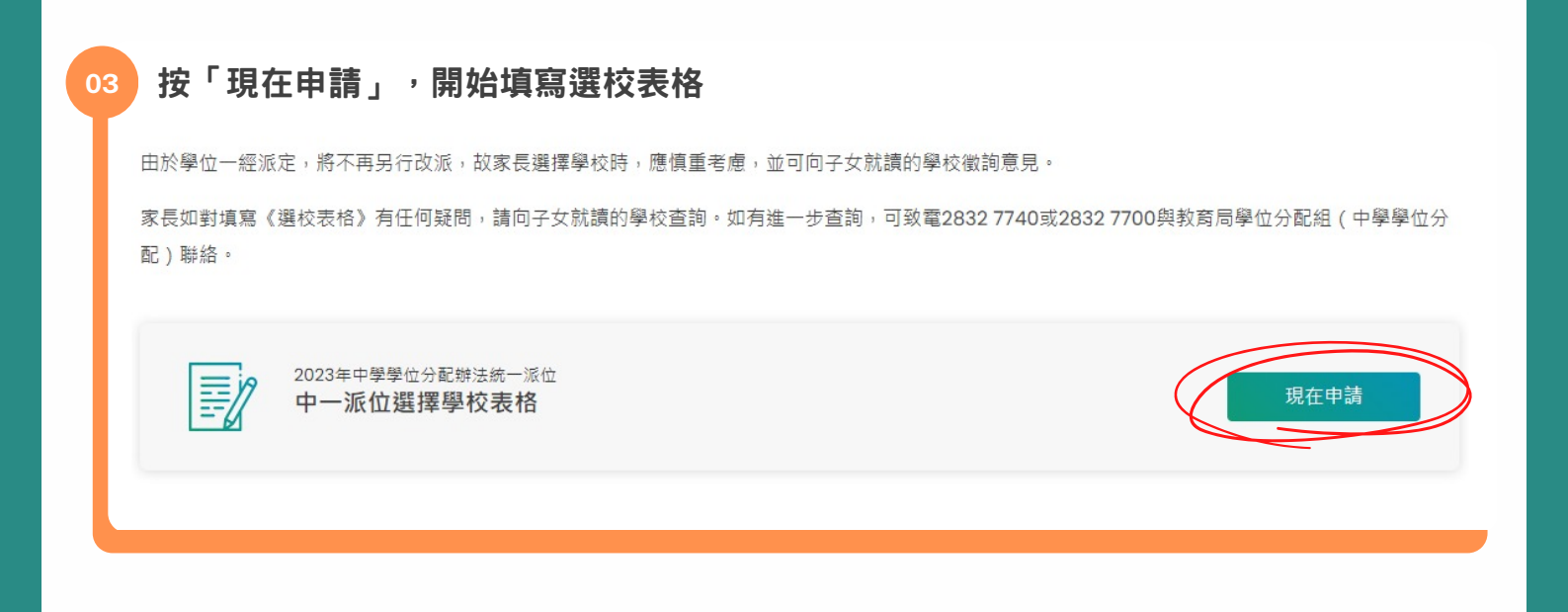

| - / | 監護  | 人資料    |
|-----|-----|--------|
|     | Ł / | と / 監護 |

家長 監護人資料

家長 / 監護人姓名

SHEUNG FINE LOT

電郵

地址

聯絡電話

本人同意教育局透過電話短訊形式(SMS)通知學生的派位結果予本人。本人可接收SMS的手提電話號碼已填寫在以下方格內(如不同意接收SMS請留空此方格)

接收短信的手機號碼

請按子女的情況,選擇以下其中一項:

「需要填寫《中一派位選擇學校表格》的選校部分」 如子女需透過統一派位以獲得中一學位,即子女沒有獲參加中學學位分配辦法中學通知為 自行分配學位正取學生、沒有獲賽馬會體藝中學或非參加派位直資中學錄取,請選擇此項

需要填寫《中一派位選擇學校表格》的選校部分

不需要填寫《中一派位選擇學校表格》的選校部分。因子女已獲參加派位中學通知為自 行分配學位正取生或已獲非參加派位直資中學錄取(即放棄參加統一派位)

) 不需要透過中學學位分配辦法獲分配資助中一學位(即放棄參加派位)

「不需要填寫《中一派位選擇學校表格》的選校部分」

如子女毋須填寫統一派位的學校選擇,即子女已獲參加中學學位分配辦法中學通知為自行 分配學位正取學生、或已獲賽馬會體藝中學或非參加派位直資中學錄取,請選擇此項,以 跳過填寫甲部及乙部的選校部分。家長仍須以「智方便+」進行數碼簽署,並確認及提交 《選校表格》

)需要填寫《中一派位選擇學校表格》的選校部分

不需要填寫《中一派位選擇學校表格》的選校部分。因子女已獲參加派位中學通知為自 行分配學位正取生或已獲非參加派位直資中學錄取(即放棄參加統一派位)

) 不需要透過中學學位分配辦法獲分配資助中一學位(即放棄參加派位)

#### 「不需要透過中學學位分配辦法獲分配資助中一學位」

如子女毋須透過中學學位分配辦法獲分配政府資助中一學位(例如子女將於中國內地升 學),並決定放棄參加派位,請選擇此項,以跳過填寫甲部及乙部的選校部分。家長仍 須以「智方便+」進行數碼簽署,並確認及提交《選校表格》 請注意,如家長選擇此項,即表示子女放棄參加派位,子女不會在派位結果公布當日收 到派位結果

)需要填寫《中一派位選擇學校表格》的選校部分

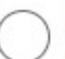

不需要填寫《中一派位選擇學校表格》的選校部分。因子女已獲參加派位中學通知為自 行分配學位正取生或已獲非參加派位直資中學錄取(即放棄參加統一派位)

不需要透過中學學位分配辦法獲分配資助中一學位(即放棄參加派位)

| 1個人資料 2 甲部一「不受學校                              | 交網限制」的學校選擇 3 乙酮                   | 部-按「學校網」的學校選擇 4                | 提交 |
|-----------------------------------------------|-----------------------------------|--------------------------------|----|
| 甲部-「不受學校編                                     | 問限制」<br>的學校選                      | 譯                              |    |
| 學生所屬學校網                                       | HK3 東區                            | 5                              |    |
| 家長可選擇不多於3所位於任何學校編<br>限制選校手冊》並依意願的先後次序<br>校選擇。 | 周的中學,包括子女所屬學校網的<br>填寫學校編號。電腦會首先處理 | 內中學。請參閱《不受學校網<br>甲部「不受學校網限制」的學 |    |
| 第1選擇                                          |                                   | □ 不適月                          | 目  |
| 999 - 九龍城區- 呂祺中學                              |                                   | ×                              | ]  |
| 上<br>學校地址: 九龍九龍塘                              |                                   |                                | J  |
| 第2選擇                                          |                                   | ✓ 不適月                          | Ð  |
|                                               |                                   |                                | ]  |
|                                               |                                   |                                | J  |

家長亦可利用電腦屏幕右方的「全港學校名單甲部 — 不受學校網限制的學校選擇」進行選校

| \$\phi \mathbf{a}       \$\phi \mathbf{a}         \$\phi \mathbf{a}       \$\phi \mathbf{a}         \$\phi \mathbf{a} | 全港學校名單甲部 - 不受學校網限制的學校<br>選擇 | 全港學校名單甲部 - 不受學校網限制的學校<br>選擇 | 全港學校名單甲部 - 不受學校網限制的學校<br>選擇 |
|----------------------------------------------------------------------------------------------------|-----------------------------|-----------------------------|-----------------------------|
| INTEG     INTEG     INTEG       Partial     Partial     Partial       Partial     Partial     Partial       Partial     Partial     Partial       Partial     Partial     Partial       Partial     Partial     Partial       Partial     Partial     Partial       Partial     Partial     Partial       Partial     Partial     Partial       Partial     Partial     Partial                                                                                                    | 學校網                         | 學校網                         | 學校網                         |
| 学校编辑     中西區     學校编辑       学校名编     第名名     第公名编       学校名编     第面       学校名编     第位       学校名编     第位       学校名编     学校名编       学校名编     学校名编       学校3月     第近       学校3月     第次       学校3月     第       学校3月     第       学校3月     第       学校3月     第       学校3月     第       学校3月     第       学校3月     第       学校3月     第       学校3月     第       学校3月     第       学校3月     第       小和云區     第       学校3月     第       「新羅福     *       小和云區     第       学校3月     第       「新羅福     *       小和云區     第       「新羅福     *       小和     *       「新羅福     *       「新羅福     *       ·     ·       ·     ·       ·     ·       ·     ·       ·     ·       ·     ·       ·     ·       ·     ·       ·     ·       ·     ·       ·     ·                                                                                                    | 「詩選擇・                       | 請選擇                         | 請選擇                         |
| 第6區     第6區     第6回     第6回     200     200     200     200<                                                                                                    |                             | 中西區                         | 學校編號                        |
| 東區     東区     學校名編       中国     油炭旺區     學校須刷       学校類別     深水炒區     學校須刷       前選酒     一     月       實助規別     資大仙區     男       前選酒     ●       解題     ●       中型     ●       開選酒     ●       ●     ●       ●     ●       ●     ●       ●     ●       ●     ●       ●     ●       ●     ●       ●     ●       ●     ●       ●     ●       ●     ●       ●     ●       ●     ●       ●     ●       ●     ●       ●     ●       ●     ●       ●     ●       ●     ●       ●     ●       ●     ●       ●     ●       ●     ●       ●     ●       ●     ●       ●     ●       ●     ●       ●     ●       ●     ●       ●     ●       ●     ●       ●     ●       ●     ●       ●     ● <td></td> <td>灣仔區</td> <td></td>                                                                                                    |                             | 灣仔區                         |                             |
| 中区     南区     中区     中区       少校規別     油尖旺區     柴秋規別       時選揮     九精相區     柴秋規別       資助規別     黄大仙區     男       前選揮     ●       中数     要者區       東五     男文       東五     男文       東五     男文       東五     男文       東西     男女       東西     男女       東西     男女       東西     男女       東西     男女       東西     男女       東西     男女       東西     男女       東西     男女                                                                                                    |                             | 東區                          | 風坑夕留                        |
| 上     油尖旺區       学校類別     深水埗區       「酸塩塩     ・       資助類別     一       「酸塩塩     ・       「酸塩塩     ・       「酸塩塩     ・       「酸塩塩     ・       「酸塩塩     ・       「酸塩塩     ・       「酸塩塩     ・       「酸塩塩     ・       「酸塩塩     ・       「酸塩塩     ・       「酸塩塩     ・       「酸塩塩     ・       「酸塩塩     ・       「酸塩塩     ・       「酸塩塩     ・       「酸毒     ・                                                                                                    | 学校谷梢                        | 南區                          | 学校有得                        |
| 學校類別     深水步區     學校類別       前銀潭     、       費助類別     黃大仙區       前銀潭     •       一     一       一     一       一     一       一     一       一     一       一     一       一     一       一     一       一     一       一     一       一     一       一     一       一     一                                                                                                    |                             | 油尖旺區                        |                             |
| 前選選     小龍城區     前選選       登助規別     英大仙區     男       前選選     ·     男       宋教     資賣區     男女       前選選     ·     子育區     男女       一     ·     ·     ·       投尋     投尋     日     ·       投尋     投尋     投尋     投尋                                                                                                    | 學校類別                        | 深水埗區                        | 學校類別                        |
| 資助規別     英大仙區     男       前還還         未致         請還還         投尋     投尋     投尋                                                                                                    | 請選擇                         | 九龍城區                        | 詩選擇                         |
| 前選擇     ・       未致     要者區       「前選擇     ・       投尋     投尋       投母     投母                                                                                                    | 資助類別                        | 黃大仙區                        | 男                           |
| ·     ·     ·     ·     ·     ·     ·     ·     ·     ·     ·     ·     ·     ·     ·     ·     ·     ·     ·     ·     ·     ·     ·     ·     ·     ·     ·     ·     ·     ·     ·     ·     ·     ·     ·     ·     ·     ·     ·     ·     ·     ·     ·     ·     ·     ·     ·     ·     ·     ·     ·     ·     ·     ·     ·     ·     ·     ·     ·     ·     ·     ·     ·     ·     ·     ·     ·     ·     ·     ·     ·     ·     ·     ·     ·     ·     ·     ·     ·     ·     ·     ·     ·     ·     ·     ·     ·     ·     ·     ·     ·     ·     ·     ·     ·     ·     ·     ·     ·     ·     ·     ·     ·     ·     ·     ·     ·     ·     ·     ·     ·     ·     ·     ·     ·     ·     ·     ·     ·     ·     ·     ·     ·     ·     ·     ·     ·     ·     ·     ·     ·     ·     ·     ·     ·     · </td <td>請選擇</td> <td>觀塘區</td> <td>女</td>                                                                                                    | 請選擇                         | 觀塘區                         | 女                           |
| ☆<br>前選 描<br>世母<br>世母<br>世母<br>世母<br>世母<br>世母<br>世母                                                                                                    |                             | 葵青區                         | 男女                          |
| ····································                                                                                                    | 宗教                          | 荃灣區                         |                             |
| 搜尋 搜尋 搜尋 搜尋 搜尋                                                                                                    | 請選擇                         |                             | 可进作                         |
|                                                                                                    |                             |                             |                             |
|                                                                                                    | 搜尋                          | 搜尋                          | 搜尋                          |
| 重設 重設 重設 重設                                                                                                    | 重設                          | 重設                          | 重設                          |

P.4

#### 教育局「中一派位電子平台」家長指南(四) 遞交統一派位申請(適用於以「智方便+」 綁定帳戶的家長) 在乙部「按學校網的學校選擇」頁面,家長應依照意願,將學校網內可供選擇的學校填 入乙部,並儘量將30個選擇填滿 家長可輸入學校編號或學校名稱以搜尋學校/進行選校 1 個人資料 2 甲部 - 「不受學校網限制」的學校選擇 3 乙部 - 按「學校網」的學校選擇 4 提交 乙部-按「學校網」的學校選擇 學生所屬學校網 HK3 東區 請參閱學生所屬學校網的《中學一覽表》,並依選擇的優先次序填上學校編號。學生如未獲分配甲部選填的學 校,電腦便會處理乙部的學校選擇。 家長應儘量將30個選擇填滿。如電腦審閱學生填選的所有意願均告額滿時,便會將所屬學校網內仍有學位的學校 分配給仍未獲派位的學生。 選校次序 998 - 東區- 柴灣中學 × Θ 1 997 - 東區- 城市中學 2 × Θ 996 - 東區- 雲景道中學 3 × Θ 995 - 東區- 炮台山中學 × Θ 4

#### 家長亦可利用電腦屏幕右方的「《中學一覽表》乙部 · 按學校網的學校選擇」進行選校

| 《中學一覽表》(東區)乙部 - 按學校網的<br>學校選擇 |
|-------------------------------|
| 學校網<br>東區                     |
| 學校編號                          |
| 學校名稱                          |
| 學校類別                          |
| ₩25<br>1995                   |
| <b>資助類別</b><br>↓ 請選握 ▼        |
| 宗教                            |
| 誘選擇・                          |
| 搜尋                            |
| 重設                            |

| 《中學一覽表》(東區)乙部 - 按學校網的<br>學校選擇 |
|-------------------------------|
| 學校網<br>東區                     |
| 學校編號                          |
| 999                           |
| 學校名稱                          |
| 呂祺中學                          |
| 學校類別                          |
| 請選擇                           |
| 資助類別                          |
| 請選擇                           |
| 宗教                            |
| 「請選擇」 ▼                       |
|                               |
| 地畫                            |

重設

| 《中學一覽表》(東區)乙部 <del>-</del> 按學校網的<br>學校選擇 |
|------------------------------------------|
| 學校網                                      |
| 東區                                       |
| ·                                        |
| 學校編號                                     |
| 999                                      |
|                                          |
| 學校名稱                                     |
| 呂祺中學                                     |
| 學校類別                                     |
| 請選擇                                      |
| 男                                        |
| 女                                        |
| 男女                                       |
| 可加速力率                                    |
|                                          |
| 搜尋                                       |
|                                          |

重設

### 家長亦可使用箭咀更改選校次序

選校次序

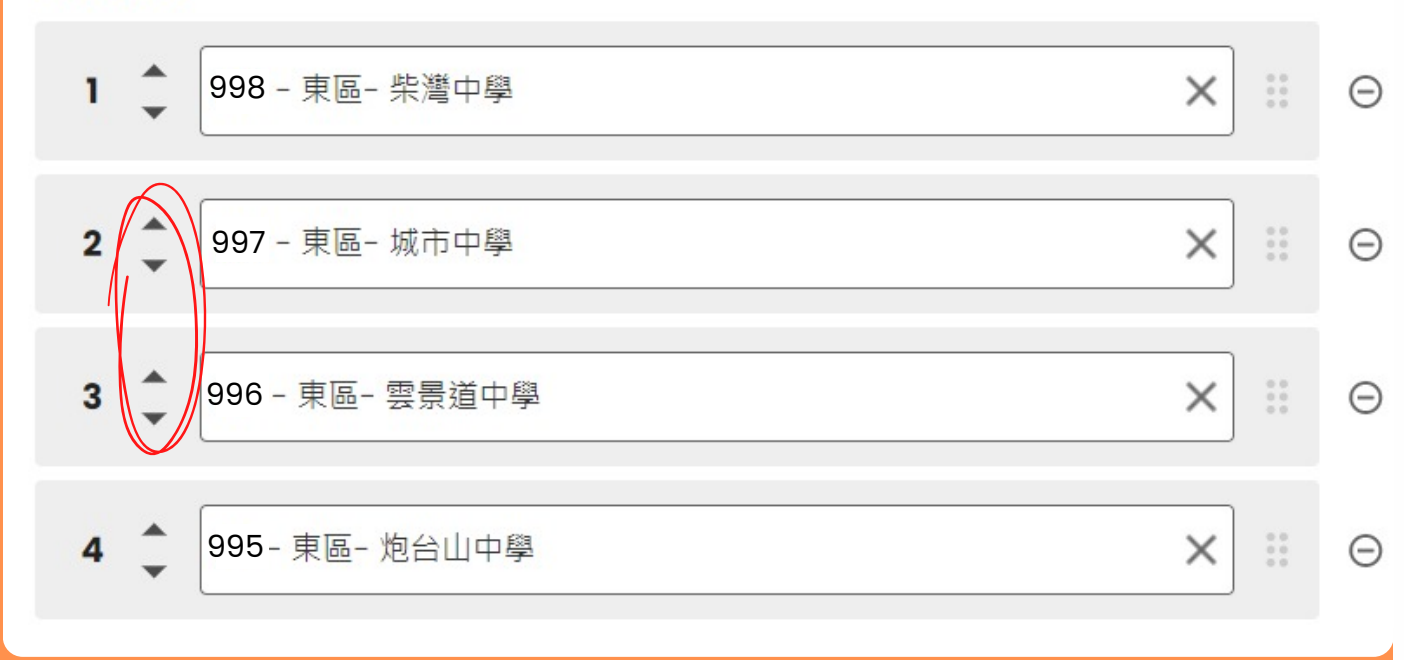

08

若家長在乙部所選擇的學校少於20所,系統會提醒家長在這部分盡可能將30個選擇填滿

| 1 | 提醒                                                               | × |  |
|---|------------------------------------------------------------------|---|--|
|   | 你選擇的學校少於20所 <sup>,</sup> 家長在這部分應盡可能<br>將30個選擇填滿。                 |   |  |
|   | 如果電腦在審閱完學生的所有選擇後仍未能分配<br>學位予學生 <sup>,</sup> 學生將會被分派到未有選擇的中<br>學。 |   |  |
|   | 您要選擇更多學校嗎?                                                       |   |  |
|   | 做出更多的學校選擇                                                        |   |  |
|   | 轉到下一步 >                                                          |   |  |

### 確認所選的中學名稱及選校次序等資料正確無誤

### 學生資料

| 學生編號   | 80068629       |
|--------|----------------|
| 學生英文姓名 | SHEUNG CHUN PO |
| 學生中文姓名 | 常進步            |
| 生別     | 男              |
| 就讀小學   | 呂祺小學           |
| 旺別     | 6A             |
|        |                |

#### 家長 監護人資料

| 家長 / 監護人姓名      | SHEUNG FINE LOT |
|-----------------|-----------------|
| 電郵              |                 |
| 地址              | *****           |
| 聯絡電話            | 12345678        |
| 申請統一派位          |                 |
| 需要填寫《中一派位選擇學校表材 | 各》的選校部分         |
|                 |                 |

#### 修改

| 甲部-  | 「不受學校網限制」的學校選擇                  |
|------|---------------------------------|
| 第1選擇 | 999 - 九龍城區 - 呂祺中學<br>學校地址:九龍九龍塘 |
| 第2選擇 | 不適用                             |
| 第3選擇 | 不適用                             |
|      |                                 |

#### 修改

| 乙部-按 | 「學校網」 | 的學校選擇 |
|------|-------|-------|
| 選校次序 |       |       |

- 1 998 東區 柴灣中學
- 2 997 東區 城市中學
- 3 996 東區 雲景道中學
- 4 995 東區 炮台山中學

修改

閱讀及同意《統一派位家長須知》 及 《個人資料收集聲明》 <sup>,</sup>再以「智方便+」進行數 碼簽署

聲明 本人現提交《選校表格》供學校處理。本人聲明表格內所選填的學校為本人閱讀《統一派位家長須知》後自願填寫的。 ✓ 本人已閱讀及完全明白《統一派位家長須知》及《個人資料收集聲明》的所有內容。 案長/NF接↓答案

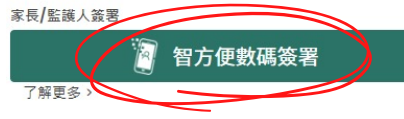

#### 🛛 確認以「智方便+」進行數碼簽署

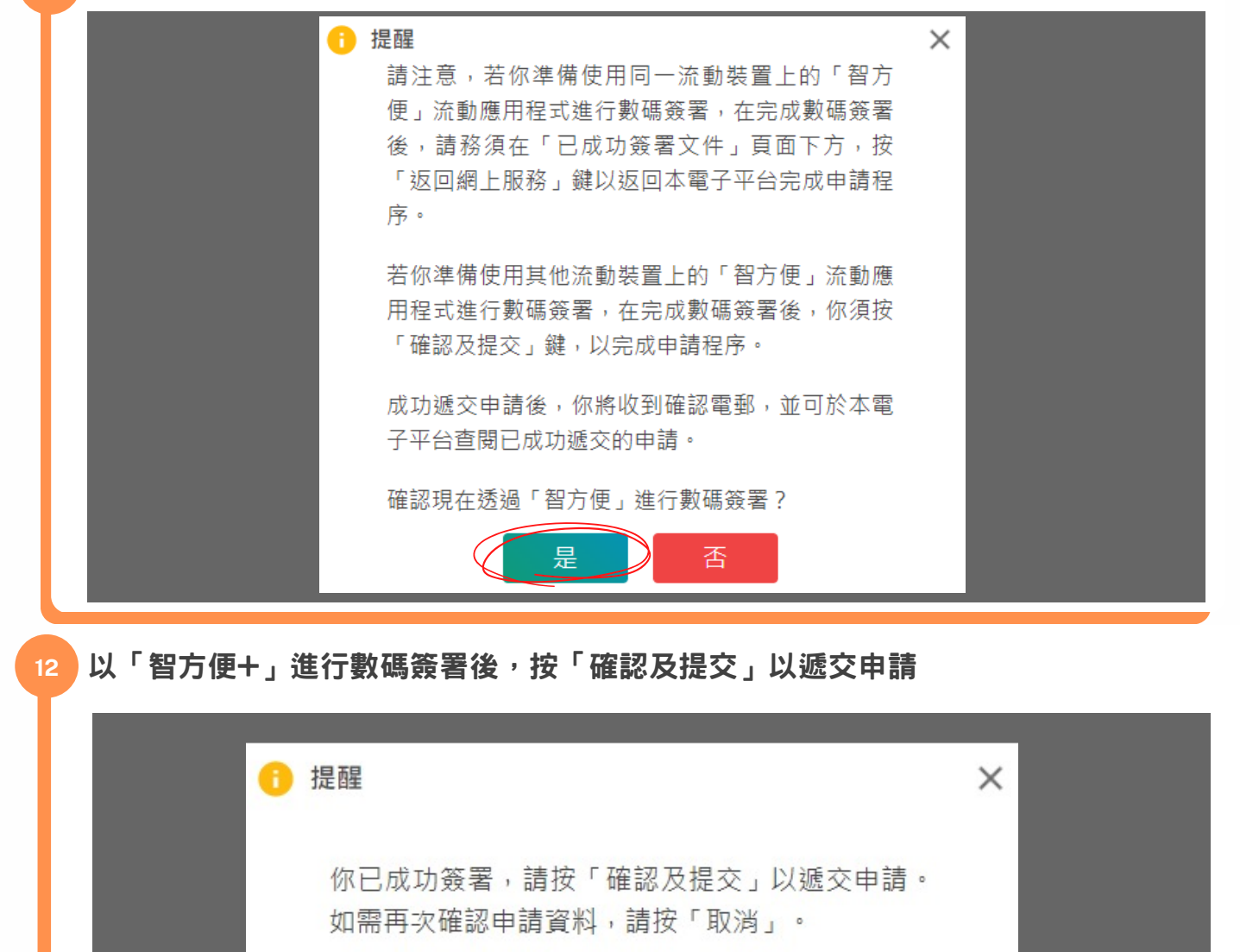

確認及提交 取消
注 提醒 ×
請注意,由於學位一經派定,將不會另行改派,故你在選擇學校時,應慎重考慮。
你是否確認遞交申請?
正 置

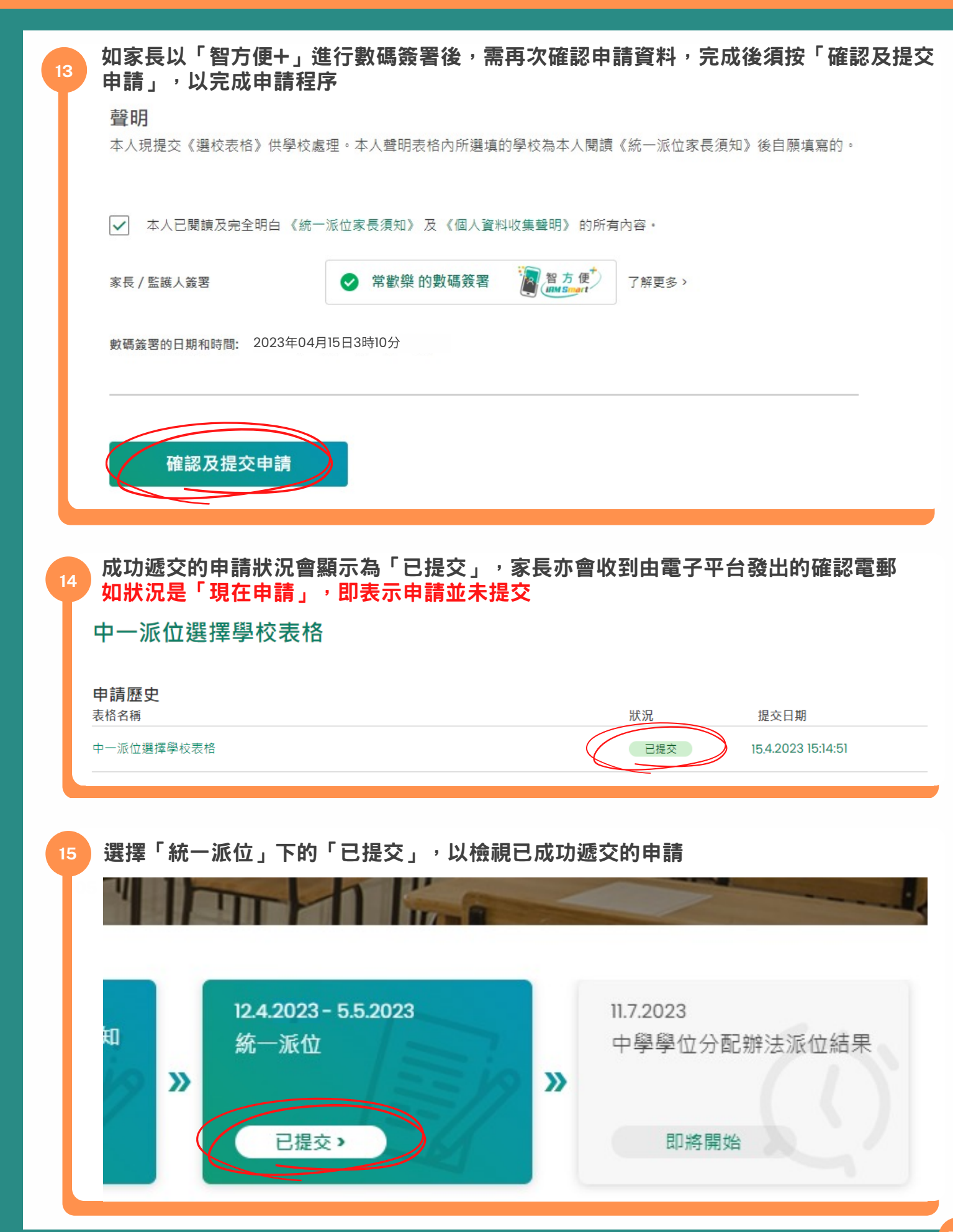

P.9

| 中一派位選擇學校表析                                                                                                    | <b></b> 客                                                                                                    |                                                                                                    |
|----------------------------------------------------------------------------------------------------|----------------------------------------------------------------------------------------------------|----------------------------------------------------------------------------------------------------|
| 由請麻中                                                                                                    |                                                                                                    |                                                                                                    |
| <b>卡 讷 / E 文</b><br>長格名稱                                                                                                    |                                                                                                    | 狀況 提交日期                                                                                                    |
| 中一派位選擇學校表格                                                                                                    |                                                                                                    | 已提交 15.4.2023 15:14:51                                                                                                    |
|                                                                                                    |                                                                                                    |                                                                                                    |
| 檢視已成功遞交的申言                                                                                                    | 青詳情                                                                                                    |                                                                                                    |
|                                                                                                    | IJ W I 1179                                                                                                    |                                                                                                    |
|                                                                                                    |                                                                                                    |                                                                                                    |
| 中一派征選擇學校                                                                                                    | 《衣格                                                                                                    |                                                                                                    |
| 提交紀錄                                                                                                    |                                                                                                    |                                                                                                    |
|                                                                                                    |                                                                                                    |                                                                                                    |
| 提交日期 15.4.2023 15:14:51                                                                                                    |                                                                                                    | 合 列印                                                                                                    |
| 提交日期 15.4.2023 15:14:51                                                                                                    |                                                                                                    | 日 列印                                                                                                    |
| 提交日期 15.4.2023 15:14:51                                                                                                    |                                                                                                    |                                                                                                    |
| 提交日期 15.4.2023 15:14:51<br>提交日期和時間                                                                                                    | 15.4.2023 15:14:51                                                                                               | <ul> <li>○ 新知道</li> <li>○ 新知道</li> <li>○ 新知道</li> <li>○ ○ 新知道</li> <li>○ ○ ○ ○ ○ ○ ○ ○ ○ ○ ○ ○ ○ ○ ○ ○ ○ ○ ○</li></ul>                                                                                                    |
| 提交日期 15.4.2023 15:14:51<br>提交日期和時間<br>中學學位分配辦法年度                                                                                                    | 15.4.2023 15:14:51<br>2021/2023                                                                                  | <ul> <li></li></ul>                                                                                                    |
| 提交日期 15.4.2023 15:14:51<br>提交日期和時間<br>中學學位分配辦法年度                                                                                                    | 15.4.2023 15:14:51<br>2021/2023                                                                                  | <ul> <li>○ ● 列印</li> <li>※ ■ ● ● ● ● ● ● ● ● ● ● ● ● ● ● ● ● ● ●</li></ul>                                                                                                    |
| 提交日期 15.4.2023 15:14:51<br>提交日期和時間<br>中學學位分配辦法年度<br>學生資料                                                                                                    | 15.4.2023 15:14:51<br>2021/2023                                                                                  | <ul> <li>○ 列印</li> <li>○ 新知(1440)</li> <li>○ SSPA 中-派位電子平台</li> <li>○ CSSPA 中-派位電子平台</li> <li>中一派位選擇學校表格</li> <li>規交記録</li> <li>規定日期 15.4.2023 15:14:51</li> <li>規定日期 15.4.2023 15:14:51</li> <li>単学型会別短期法派信年期 2021/2023</li> </ul>                                                                                                    |
| 提交日期 15.4.2023 15:14:51<br>提交日期和時間<br>中學學位分配辦法年度<br>學生資料<br>學生編號                                                                                                    | 15.4.2023 15:14:51<br>2021/2023<br>80068629                                                                      | ● 列印<br>● 列印<br>● マンクロ<br>● マンクロ                                                                         |
| 提交日期 15.4.2023 15:14:51<br>提交日期和時間<br>中學學位分配辦法年度<br>學生資料<br>學生編號<br>學生中文姓名                                                                                                    | 15.4.2023 15:14:51<br>2021/2023<br>80068629<br>常進步                                                               | ● 列印<br>● 列印<br>● SSPA 中一派位電子平台<br>2021/2023年度<br>中一派位選擇學校表格<br>建交記録<br>■ 154.2023 15:14:51<br>■ 使日期編輯 15.4.2023 15:14:51<br>■ 使日期編輯 2021/2023<br>■ 単類 2021/2023<br>■ 単類 2021/2023<br>■ 単数 2021/2023<br>■ 単数 2021/2                                                                                                    |
| 提交日期 15.4.2023 15:14:51<br>提交日期和時間<br>中學學位分配辦法年度<br>學生資料<br>學生編號<br>學生中文姓名<br>醫生英文姓多                                                                                                    | 15.4.2023 15:14:51<br>2021/2023<br>80068629<br>常進步<br>SHELING CHUN PO                                            | ● 列印<br>● 列印<br>● SSPA 中-派位電子平台<br>のSSPA 中-派位電子平台<br>のの名称を表格<br>短文記録<br>■ REIM 15.4.2023 15:14:51<br>■ REIM 15.4.2023 15:14:51<br>■ REIM 15.4.                                                                                                    |
| 提交日期 15.4.2023 15:14:51<br>提交日期和時間<br>中學學位分配辦法年度<br>學生資料<br>學生編號<br>學生中文姓名<br>學生英文姓名                                                                                                    | 15.4.2023 15:14:51<br>2021/2023<br>80068629<br>常進步<br>SHEUNG CHUN PO                                             | ● 列印<br>● 列印<br>● アリコン<br>● アリコン                                                                         |
| <ul> <li>提交日期</li> <li>15.4.2023 15:14:51</li> <li>提交日期和時間</li> <li>中學學位分配辦法年度</li> <li>學生資料</li> <li>學生資料</li> <li>學生與文姓名</li> <li>學生英文姓名</li> <li>性別</li> </ul>                                                                       | 15.4.2023 15:14:51<br>2021/2023<br>80068629<br>常進步<br>SHEUNG CHUN PO<br>男                                        | ● 列印<br>● 列印<br>● 2014<br>● 2021/2023年度<br>● CSSPA 中一派位電子平台<br>● 2021/2023年度<br>中一派位選擇學校表格<br>短安記録<br>田田 15.4.2023 15:14:51<br>歴史日報 15.4.2023 15:14:51<br>歴史日報 15.4.2023 15:14:51<br>歴史日報 15.4.2023 15:14:51<br>歴史日報 15.4.2023 15:14:51<br>歴史日報 15.4.2023 15:14:51<br>歴史日報 2017(05)月20日<br>単生解解 8006629<br>単生解報 8006629<br>単生解報 8006629<br>単生解報 8006629<br>単生解報 8006629<br>単生解報 8006629<br>単生解報 8006629<br>単生解報 8006629<br>単生解 8006629<br>単生解 8006629<br>単生界 8006629<br>単生界 800620<br>第二日 8006629<br>第二日 8006629<br>8006629<br>8006629<br>800655555<br>800655555<br>80065555555555                                                                                                    |
| <ul> <li>提交日期</li> <li>15.4.2023 15:14:51</li> <li>提交日期和時間</li> <li>中學學位分配辦法年度</li> <li>學生資料</li> <li>學生資料</li> <li>學生範號</li> <li>學生中文姓名</li> <li>學生英文姓名</li> <li>性別</li> <li>出生日期</li> </ul>                                           | 15.4.2023 15:14:51<br>2021/2023<br>80068629<br>常進步<br>SHEUNG CHUN PO<br>男<br>2011年05月20日                         | ● 列印<br>● 列印<br>● SPFA<br>● SSPA 中-派位電子平台<br>● SSPA 中-派位電子平台<br>● SSPA 中-派位電子平台<br>● CSSPA 中-派位電子平台<br>● CSSPA 中-派位電子平台<br>● CSSPA 中-派位電子平台<br>● CSSPA 中-派位電子平台<br>● SSPA 中-派位電子平台<br>● SSPA 中-派位電音平台<br>● SSPA 中-派位電音平台<br>● SSPA 中-派位電音<br>● SSPA 中-派信<br>● SSPA 中-派信<br>● SSPA 中                                                                                                    |
| 提交日期       15.4.2023 15:14:51         提交日期和時間       中學學位分配辦法年度         學生資料       學生資料         學生文姓名       學生英文姓名         性別       出生日期         學生所屬學校綱                                                                                 | 15.4.2023 15:14:51<br>2021/2023<br>80068629<br>常進步<br>SHEUNG CHUN PO<br>男<br>2011年05月20日<br>HK3 東區               | ● 列印<br>● 列印<br>● マンクロン<br>● マンクロン<br>● マンクロ                                                                                                    |
| <ul> <li>提交日期</li> <li>15.4.2023 15:14:51</li> <li>提交日期和時間</li> <li>中學學位分配辦法年度</li> <li>學生資料</li> <li>學生資料</li> <li>學生資料</li> <li>學生重文姓名</li> <li>學生英文姓名</li> <li>性別</li> <li>出生日期</li> <li>學生所屬學校網</li> <li>就讀小學</li> </ul>            | 15.4.2023 15:14:51<br>2021/2023<br>80068629<br>常進步<br>SHEUNG CHUN PO<br>男<br>2011年05月20日<br>HK3 東區<br>呂祺小學       | 日本<br>予算<br>予算<br>予算<br>予算<br>予算<br>予算<br>予算<br>予算<br>予算<br>予算                                                                                                    |
| <ul> <li>提交日期</li> <li>15.4.2023 15:14:51</li> <li>提交日期和時間</li> <li>中學學位分配辦法年度</li> <li>學生資料</li> <li>學生資料</li> <li>學生資料</li> <li>學生文姓名</li> <li>學生文文姓名</li> <li>性別</li> <li>出生日期</li> <li>學生所屬學校網</li> <li>就讀小學</li> <li>班別</li> </ul> | 15.4.2023 15:14:51<br>2021/2023<br>80068629<br>常進步<br>SHEUNG CHUN PO<br>男<br>2011年05月20日<br>HK3 東區<br>呂祺小學       | POP     POP                                                                                                    |
| 提交日期和時間         中學學位分配辦法年度         學生資料         學生文姓名         學生只又姓名         性別         出生日期         學生所屬學校綱         就讀小學         班別                                                                                                    | 15.4.2023 15:14:51<br>2021/2023<br>80068629<br>常進步<br>SHEUNG CHUN PO<br>男<br>2011年05月20日<br>HK3 東區<br>呂祺小學<br>6A | C PDF<br>C PDF<br>C PDF |

#### 成功遞交申請後<sup>,</sup>家長會收到確認電郵

中一派位電子平台 – 遞交中一派位選擇學校表格 / SSPA e-Platform – Submission of Secondary One Choice of Schools Form

致 常歡樂

學生常進步的中一派位選擇學校表格已成功經中一派位電子平台遞交。

如有查詢,請與子女就讀小學聯絡。

教育局學位分配組

(本電郵由電腦系統自動傳送,請勿回覆。)

Dear SHEUNG FINE LOT

The Secondary One Choice of Schools Form of the student SHEUNG CHUN PO is submitted via SSPA e-Platform.

For enquiries, please contact your child's attending primary school.

School Places Allocation Section, EDB

(This is an automated email, please do not reply.)